## Signal converter SCDN

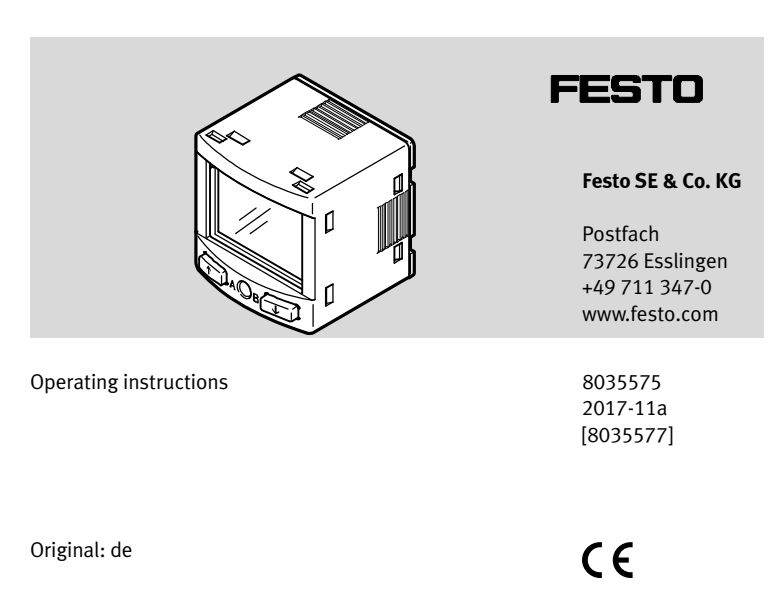

### Signal converter SCDN ..... English

### 1 Product description

The operating instructions describe the entire function range. The function range is limited, depending on the product variant.

# → <sub>Note</sub>

You can find detailed specifications for the product, the device description file (IODD) with a description of the IO-Link® parameters and the declaration of conformity at:  $\rightarrow$  www.festo.com/sp www.festo.com.

### 1.1 Overview

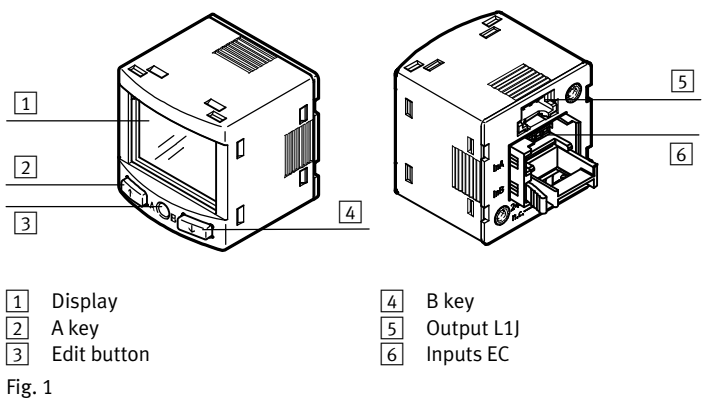

### 1.2 Characteristics

| Feature                      | Code  | Туре                       |
|------------------------------|-------|----------------------------|
| Signal converter             | SCDN  |                            |
| Electrical input             | -2 V  | 2 x 0 10 V<br>2 x 0 20 mA  |
| Electrical connection, input | -EC   | EC socket                  |
| Number of pins, input        | 4     | 4-pin                      |
| Electrical output            | -PNLK | PNP or NPN or IO-Link®     |
| Electrical connection        | -L1   | Plug connector, design L1J |

## 2 Safety

### Intended use

The intended use of the signal converter SCDN is to monitor analogue current signals (SCDN-2A) or voltage signals (SCDN-2V).

#### General safety instructions

- Only use the product in its original condition, without any unauthorised modifications.
- Only use the product if it is in an excellent technical condition.
- The product is intended for use in industrial environments. Measures may need to be implemented in residential areas for radio interference suppression.
- Take the ambient conditions into consideration at the location of use.
- Observe the specifications on the rating plate.
- Comply with all applicable national and international regulations.

### Disposal

• Observe the local specifications for environmentally friendly disposal.

#### Range of applications and certifications

In connection with the UL marking on the product, the information of this section is also applicable for compliance with the certification conditions of Underwriters Laboratories Inc. (UL) for the U.S.A. and Canada.

### UL approval information

| QUYX (USA)        |
|-------------------|
| QUYX7 (Canada)    |
| E322346           |
| UL 61010-1        |
| C22.2 No. 61010-1 |
|                   |
|                   |

### Fig. 2

Unit shall be supplied by a power source which complies with the requirements of a limited-energy circuit in accordance with IEC/EN/UL/CSA 61010-1 or a Limited Power Source (LPS) in accordance with IEC/EN/UL/CSA 60950-1 or IEC/EN/UL/CSA 62368-1 or a Class 2 circuit in accordance with NEC or CEC.

### 3 Function and application

The signal converter converts analogue signals into digital switching signals. Interfacing to the higher-level system is provided by 1 or 2 switching outputs, an optional analogue output and an optional IO-Link® interface.

The switching output can be configured to monitor a threshold value, signal range or signal change. The outputs can be set as PNP or NPN and normally open (NO) or normally closed (NC). Via the IO-Link® interface, process values can be read out and parameters changed and transmitted to additional devices.

### 3.1 Operating statuses

| Operating status | Function                                                                                                    |
|------------------|----------------------------------------------------------------------------------------------------|
| RUN mode         | <ul> <li>Basic status after the operating voltage is switched on</li> <li>Display of the current measured value</li> </ul> |
| SHOW mode        | <ul> <li>Display of the current settings</li> </ul>                                                                        |
| EDIT mode        | <ul> <li>Setting or modification of parameters</li> </ul>                                                                  |
| TEACH mode       | <ul> <li>Acceptance of the current measured value to determine switching<br/>points</li> </ul>                             |

Fig. 3

### 3.2 Switching functions

#### Volume recording

e.g., pressure transmitter, vacuum transmitter, flow transmitter

#### Threshold value comparator \_I / (one-sided hysteresis on the left)

| Function                                                                                                    | NO (normally open)           | NC (normally closed)            |
|----------------------------------------------------------------------------------------------------|------------------------------|---------------------------------|
| Switching function:<br>- 1 switching point (SP1)<br>TEACH mode:<br>- 2 teach-in points (TP1, TP2)<br>- SP1 = 1/2 (TP1+TP2) | Out<br>HY<br>TP1 SP1 $TP2$ S | Out<br>HY<br>O<br>TP1 SP1 TP2 s |

Fig. 4

#### Window comparator \_I<sup>-</sup>I\_ / (one-sided hysteresis on the left)

| Function                                                                                                    | NO (normally open)              | NC (normally closed)                      |
|----------------------------------------------------------------------------------------------------|---------------------------------|-------------------------------------------|
| Switching function:<br>- 2 switching points (SP1, SP2)<br>TEACH mode <sup>1</sup> ):<br>- 2 teach-in points (TP1, TP2)<br>- TP1 = SP1, TP2 = SP2 | Out<br>HY HY<br>TP1=SP1 TP2=SP2 | Out<br>HY $HY$ $HY0$ $FTP1=SP1$ $TP2=SP2$ |

1) SP1 = smaller signal value, SP2 = larger signal value, independent of the teach-in sequence Fig. 5

### **Object detection**

e.g., inductive sensors with analogue output, distance sensors

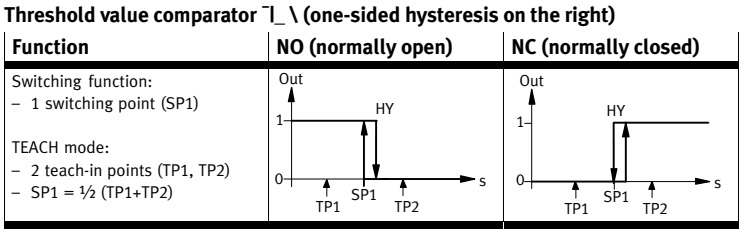

#### Fig. 6

### Window comparator |-| \ (one-sided hysteresis on the right)

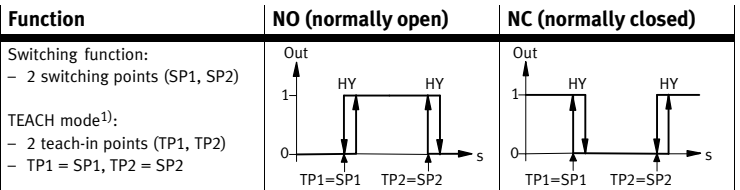

1) SP1 = smaller signal value, SP2 = larger signal value, independent of the teach-in sequence Fig. 7

#### Position sensing

e.g., position transmitter for pneumatic cylinder

#### Threshold value comparator \_I X (hysteresis on both sides)

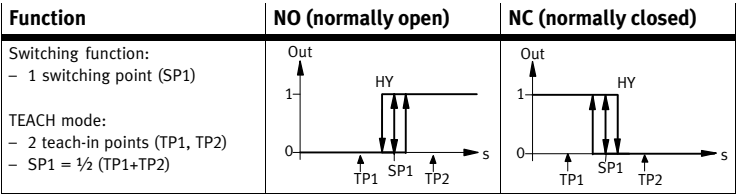

Fig. 8

### Position sensing window comparator \_ITL\_X (hysteresis on both sides)

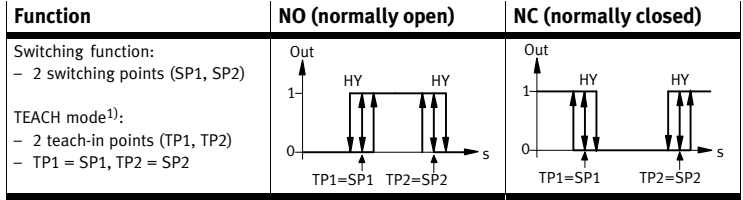

1) SP1 = smaller signal value, SP2 = larger signal value, independent of the teach-in sequence Fig. 9

### Auto difference monitoring d\_l<sup>-</sup>l\_

This function permits monitoring of a signal value for constancy. If the applied signal is constant in the range between [SP1] and [SP2], the reference signal S<sub>Ref</sub> is automatically determined. The result is a switching operation at the output and signalises the start of the signal monitoring procedure. If the signal remains in the monitoring range [d.SP] around  $S_{Ref}$ , the signal is stable. When the monitoring range is left (e.g. caused by a signal drink), the output switches back.

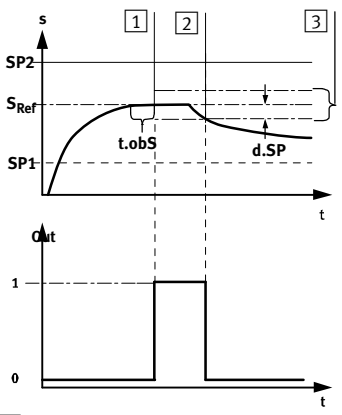

- Reference value is determined 1
- 2 Measured value deviates by [d.SP] from the reference value
- Monitoring area
- Fig. 10 Signal curve in case of auto difference monitoring

The parameters [SP1], [SP2], [t.obS] and [d.SP] can be configured by the user. The greater [t.obS] is set, the more constant the signal must be to establish the reference value S<sub>Ref</sub>.

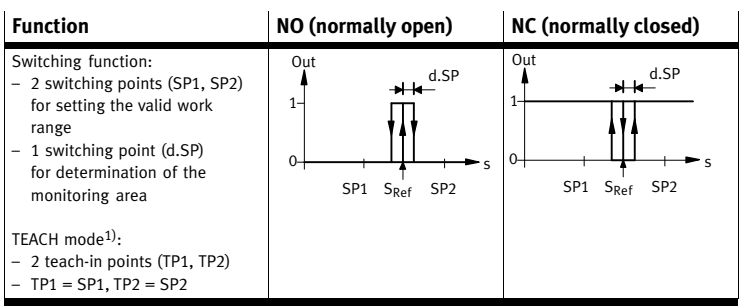

1) SP1 = smaller signal value, SP2 = larger signal value, independent of the teach-in sequence Fig. 11

#### 3.3 Scaling of the analogue inputs [In.Lo] and [In.Hi] (see Menu → Fig. 26) Both analogue inputs of the SCDN can record a maximum of 0...10 V (voltage variant SCDN-2V.) and/or 0...20 mA (current variant SCDN-2A...). If the entire voltage/current range is not used, the analogue inputs must be scaled to the actual signal range of the connected transmitter (e.g., 4...20 mA or 1...5 V). The difference between [In.Lo] and [In.Hi] cannot be set less than 2.5 V and/or 5 mA.

### 3.4 Scaling of the measured value indicator [MV.di] (see Menu → Fig. 26)

The measured values recorded at the analogue input are shown on the display in RUN mode. 4 standard ranges can be selected or a customer-specific configuration can be made.

In case of a customer-specific setting of the measured value indicator (x...xx), the following parameters must be set: [Unit], [dec/Pt], [MV.Lo], [MV.Hi]

[MV.Lo] can be larger than [MV.Hi]. This results in a negative characteristic curve. e.g., for vacuum sensors. The difference between [MV.Lo] and [MV.Hi] cannot be set to be less than 100 display steps, e.g., in case of a vacuum transmitter: [MV.Lo] = 0.000; [MV.Hi] = -1.000; i.e., 1000 display steps.

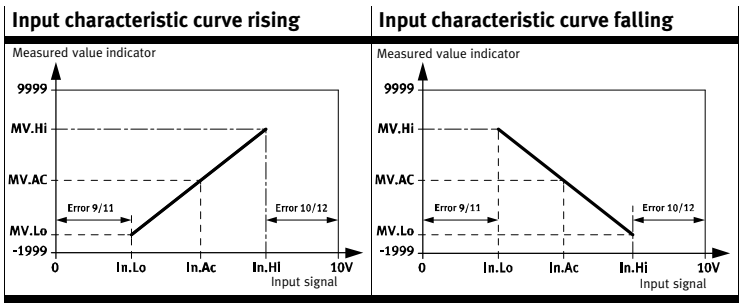

Fig. 12 Input characteristic curve SCDN-2V

### 3.5 Hiding of the zero range [blind] (see Menu → Fig. 26)

In case of active zero range hiding, the measured value is hidden within the set range in the display (display value = 0). The display of the offset errors of the transmitter can be suppressed in this way. The settable range lies between ±0.5 % and ±5 % FS.

4 Installation

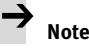

Installation and commissioning is to be carried out only by qualified personnel.

Remove all transport packaging. The material used in the packaging has been specifically chosen for its recyclability.

Mechanical 4.1

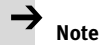

An unfavourable mounting position can impair the function of the product. • Install the signal converter so that it cannot be heated above the maximum permissible operating temperature (plan for convection possibilities).

### Wall mounting

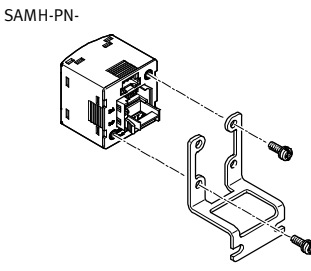

Mounting bracket SAMH-PU-A

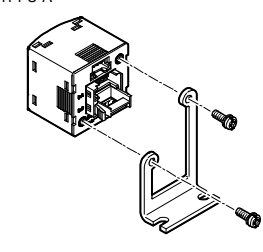

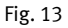

Fig. 14

### Front panel insert SAMH-PN-F

- − Size of the front panel cut-out in mm → Fig. 15.
- Fasten the panel frame on the signal converter.
- Guide the signal converter from the front into the cut-out on the front panel.
- Push on the clamping element and press until it catches.

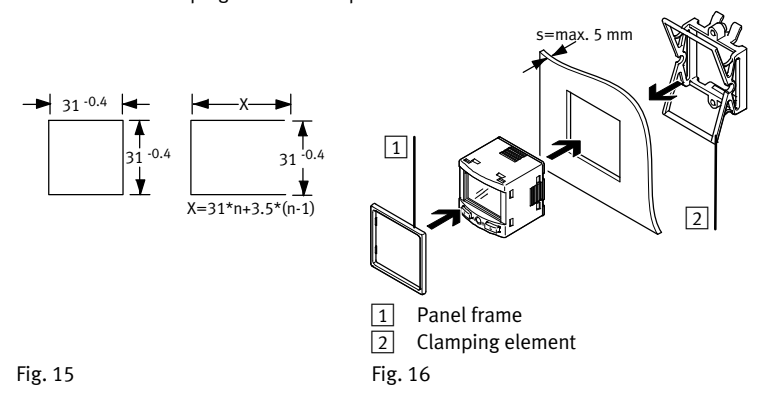

### 4.2 Electrical system

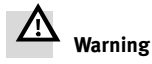

Use only power sources which guarantee reliable electrical isolation of the operating voltage in accordance with IEC/EN 60204-1. Consider also the general requirements for PELV circuits in accordance with IEC/EN 60204-1.

- Connect the signal converter.
- Consider the maximum permissible line length: 30 m (20 m for IO-Link®).

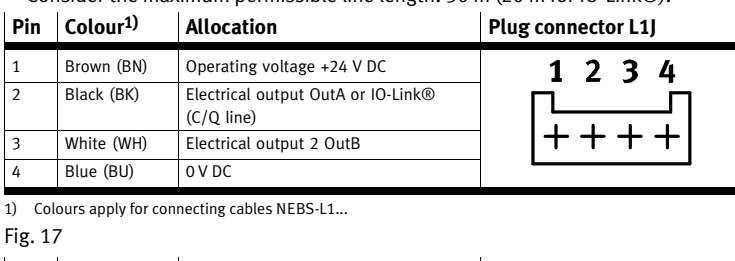

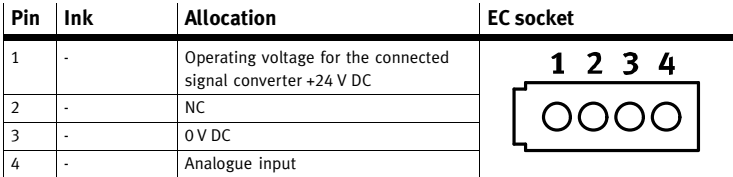

Fig. 18

### **Circuit diagrams** SCDN-2V SCDN-2V +24 NP/IO-Lini P/IO-Lin NPN PNP NPN PNP NPN Us A Fig. 20

Fig. 19

#### Commissioning 5

### 5.1 LCD display

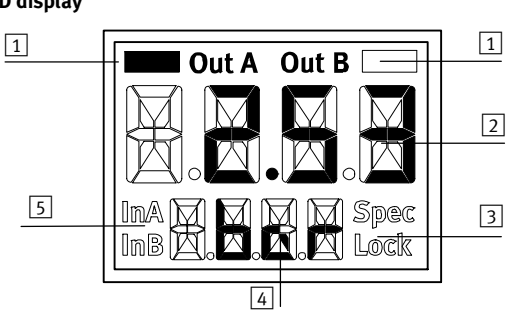

Output display 1 2

Main display (e.g. measured value) 5

3 Status information

- Lower display (e.g. unit) 4 Signal indicator

Example for Significance LCD display Output display Switching output OutA selected (flashes with active IO-Link®) [OutA] [OutA] Switching output OutA set [OutB] Switching output OutB selected [OutB] 🔲 Switching output OutB set Status information / signal indicator Security code activated (→ Chap. 5.5) [Lock] [Spec] Special menu selected [InA] Analogue signal InA is selected 1111111 Graphic bar graph in the lower display [Sub.d]

Fig. 22

| Example for LCD display                                                              |                     | Meaning                                                                                                    |  |
|--------------------------------------------------------------------------------------|---------------------|----------------------------------------------------------------------------------------------------|--|
| Main display                                                                         | Lower display       |                                                                                                    |  |
| Measured value indicator and unit in the RUN mode                                    |                     |                                                                                                    |  |
| [-0.53]                                                                              | [bar]               | Measured value indicator (here: negative value) and unit                                                                                                    |  |
| Menu for the swite                                                                   | ching outputs (OutA | and OutB)                                                                                                    |  |
| [Edit]                                                                               | [bin]               | OutA/OutB: Edit menu for the switching outputs (binary)                                                                                                    |  |
| INPt                                                                                 | [SIGN]              | Zuordnung des Eingangssignals (InA/InB) zum jeweiligen<br>Schaltausgang                                                                                                    |  |
| _l- /                                                                                | [Fctn]              | Threshold value comparator for volume recording                                                                                                    |  |
| _1-1_1                                                                               | [Fctn]              | Window comparator for object recording                                                                                                    |  |
| d_l <sup>-</sup> l_                                                                  | [Fctn]              | Auto difference monitoring                                                                                                    |  |
| [1.80]                                                                               | [SP1]               | Value of (lower) switching point                                                                                                    |  |
| [6.45]                                                                               | [SP2]               | Value of upper switching point                                                                                                    |  |
| [0.50]                                                                               | [HY]                | Hysteresis value                                                                                                    |  |
| [18]                                                                                 | [t.obS] / [MSEC]    | Time interval for determination of the signal change,<br>which is used to establish the reference value.                                                                                                    |  |
| [0.25]                                                                               | [d.SP]              | Threshold value for determining the monitoring area                                                                                                    |  |
| [NO]                                                                                 | [LOGC]              | Switching characteristics: [NO] = normally open contact,<br>[NC] = normally closed contact                                                                                                    |  |
| [bLUE]                                                                               | [COLR]              | Display colour:<br>[bLUE] = Blue, colour change function deactivated<br>[R.ON] = Red, if switching output set<br>[R.OFF] = Red, if switching output not set<br>Note: Independent of the settings [COLR], the red colour<br>change appears with some malfunctions. |  |
| Extreme values (o                                                                    | nly SHOW mode)      |                                                                                                    |  |
| [1.64]                                                                               | [MIN]               | Minimum measured value since switch-on or the last reset                                                                                                    |  |
| [8.50]                                                                               | [MAX]               | Maximum measured value since switch-on or the last reset                                                                                                    |  |
| Menu for the analogue inputs InA and InB, as well as the measured value indicator MV |                     |                                                                                                    |  |
| [Edit]                                                                               | [SIGN]              | InA/InB: Edit menu for the analogue input and measured value indicator                                                                                                    |  |
| [1]                                                                                  | [In.Lo] / [V]       | Scaling of the analogue input to the start value of the signal measuring range in V or mA                                                                                                    |  |
| [5]                                                                                  | [In.Hi] / [V]       | Scaling of the analogue input to the end value of the signal measuring range in V or mA                                                                                                    |  |
| [01]                                                                                 | [MV.di] / [bar]     | Measuring range of the connected sensor transmitter                                                                                                    |  |
| [bar]                                                                                | [Unit]              | Display unit                                                                                                    |  |
| [x.xx]                                                                               | [dec]/[Pt]          | Position of the decimal point of the measured value indicator                                                                                                    |  |
| [-5.00]                                                                              | [MV.Lo]/[mm]        | Display value for the start value of the input signal                                                                                                    |  |
| [5.00]                                                                               | [MV.Hi]/[mm]        | Display value for the end value of the input signal                                                                                                    |  |
| [1.00]                                                                               | [blind]/[%]         | Value of zero range hiding (in % FS)                                                                                                    |  |
| [16]                                                                                 | [Filt] / [MSEC]     | Value of the filter time constant for the measurement signal                                                                                                    |  |
| Menu for device settings (Spec)                                                      |                     |                                                                                                    |  |
| [Edit]                                                                               | [MENU]              | Spec: Edit menu for additional settings                                                                                                    |  |
| [Unit]                                                                               | [Sub.d]             | Settings of the lower display in RUN mode: Gewählte<br>Einheit oder Schaltpunkt von OutA oder Balkenanzeige<br>oder zweiter Messwert (InA/InB)                                                                                                    |  |
| [40]                                                                                 | [Eco] / [SEC]       | Economy mode: period after which the display<br>background lighting is switched off                                                                                                    |  |
| [PNP]                                                                                | [bin] / [Out]       | Shift of the switching outputs (binary) between PNP and NPN                                                                                                    |  |
| [OFF]                                                                                | [Code]              | Activation and determination of the security code                                                                                                    |  |
| [OFF]                                                                                | [MASt]              | Activation of the IO-Link® master function for replication of parameters                                                                                                    |  |

Fig. 23

### 5.2 Switch on signal converter (RUN mode)

- Switch on the operating voltage.
  - $\rightarrow$  The signal converter is in the basic state (RUN mode).
- → The signals active at the outputs are displayed.
- The basic status can be reached from other modes by:
- Pressing edit button for 3 seconds
- Expiration of a monitoring time (timeout)

### 5.3 Switch over measured value indicator

 The measured value indicator is switched over by pressing button B on InB and/or button A on InA.

### 5.4 Displaying parameters (SHOW mode)

Requirement: The signal converter is ready for operation (RUN mode).

### OutA

• Press the A key twice.

→ The first parameter set is displayed. [Fctn] flashes.

The subsequent parameters can be displayed by repeatedly pressing the A key ( $\rightarrow$  Fig. 24).

• At the end, the parameters of the input assigned to the output, the Min/Max values and the actual current or voltage value at the input are displayed. The Min/Max values can be reset by pressing the Edit button.

### OutB

Approach for OutB with B key according to OutA

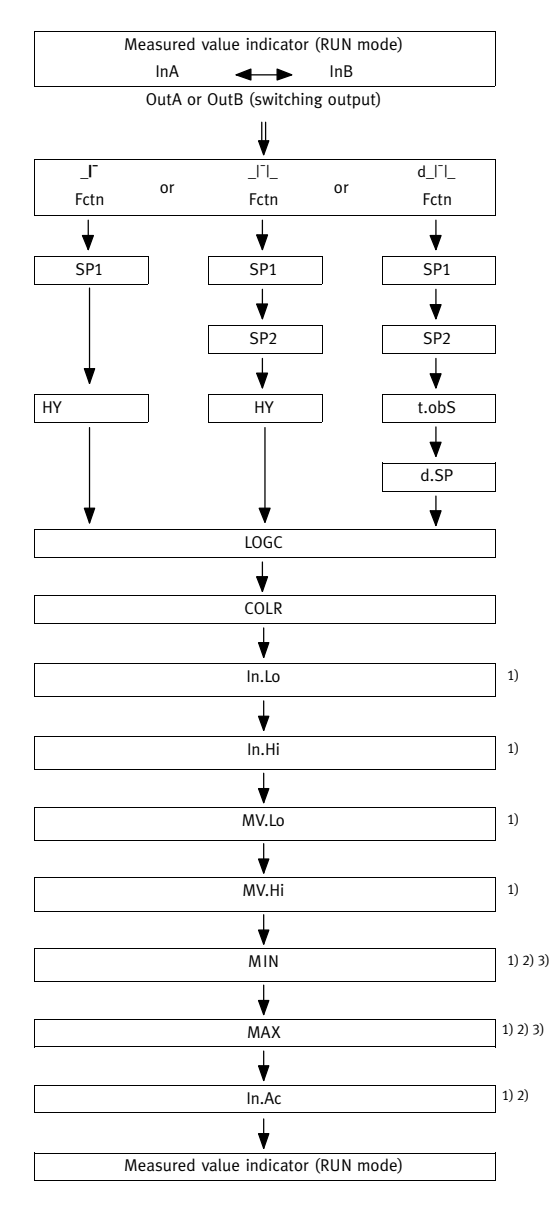

A or B key

Double-click the A or B key.

 The parameters are displayed for the input (InA, InB), which is assigned to the selected switching output (OutA, OutB). The corresponding input symbol (InA or InB) then lights up

- Display without timeout
- 3) Reset with Edit button

Fig. 24

### 5.5 Enter the security code (EDIT mode)

Requirement: The signal converter is ready for operation (RUN mode). 1. Press the Edit button.

- The EDIT mode is active. If the security code is activated, the parameter entry option is blocked: [Lock] flashes.
- 2. Enter security code set with A or B key.
- 3. Press the Edit button briefly.
  - → [OutA] flashes. The parameter entry option is unblocked.

#### 5.6 Configuring switching output (EDIT mode)

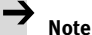

The process is the same for configuring the switching outputs for [OutA] and [OutB]. Menu structure  $\rightarrow$  Fig. 26.

Requirement: The signal converter is ready for operation (RUN mode).

- 1. Press the Edit button briefly.
- → [Edit] appears. [OutA] flashes.
- 2. Press the Edit button briefly.
- → [Fctn] flashes.
- 3. Select the switching function for the A or B key.
- 4. Press the Edit button briefly.
  - → The set value is saved.
  - → The next adjustable parameter is shown.
- Set parameters with A or B key.
   Repeat points 4 and 5 until all parameters are set.
- Switching functions → Chapter 3.2
- 5.7 Setting the analogue input and measured value indicator (EDIT mode)

## $\rightarrow$ <sub>Note</sub>

The process is the same for configuring the switching outputs for [InA] and [InB]. Menu structure  $\Rightarrow$  Fig. 26.

Requirement: The signal converter is ready for operation (RUN mode).

- 1. Press the Edit button briefly.
- → [Edit] appears. [OutA] flashes.
- 2. Select [InA] and/or [InB] with the A or B key.
- → [InA] and/or [InB] flashes.
- 3. Press the Edit button briefly.
- → [In.Lo] flashes.
- 4. Set parameters with A or B key.
- 5. Press the Edit button briefly.
  - ➔ The set value is saved.
  - → The next adjustable parameter is shown.
- 6. Repeat points 4 and 5 until all parameters are set.

### 5.8 Change device settings (EDIT mode)

Requirement: The signal converter is ready for operation (RUN mode).

- Press the Edit button briefly.
- → [Edit] appears. [OutA] flashes.
- 2. With A or B key, select special menu [Spec].
- → [Spec] flashes.3. Press the Edit button briefly.
- → [Sub.b] flashes.
- 4. Set parameters with A or B key.
- 5. Press the Edit button briefly.
  - → The set value is saved.
  - → The next adjustable parameter is shown.
- 6. Repeat points 4 and 5 until all parameters are set.

### 5.9 Replicating parameters (EDIT mode)

Prerequisite:

- The pre-configured signal converter (master signal converter) is ready for operation (RUN mode).
- The master signal converter and device signal converter have the same design (same device ID).
- The master signal converter is connected to the device signal converter
   (→ Fig. 25).
- Parameterisation of the device signal converter must not be blocked via IO-Link®.
- The device signal converter is in an unswitched state (switching output PNP, OutA is not switched).

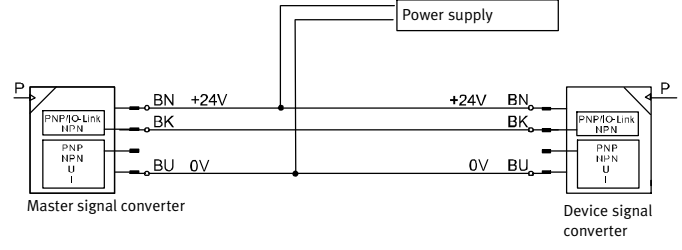

Fig. 25

- 1. Select special menu [Spec] at the master signal converter using the device settings.
- 2. Press the Edit button briefly until [MASt] appears.
- 3. With A or B key, select [ON].
- 4. Press the Edit button
- → [REPL] / [RedY] appears.
- 5. Press A or B key.
  - → [REPL] / [RUN] appears briefly.
  - → The parameters are transmitted to the device signal converter.
  - → [REPL] / [RedY] appears.
    - If an error occurs, an error message appears (→ Fig. 27).

### 5.10 Menu structure (EDIT mode)

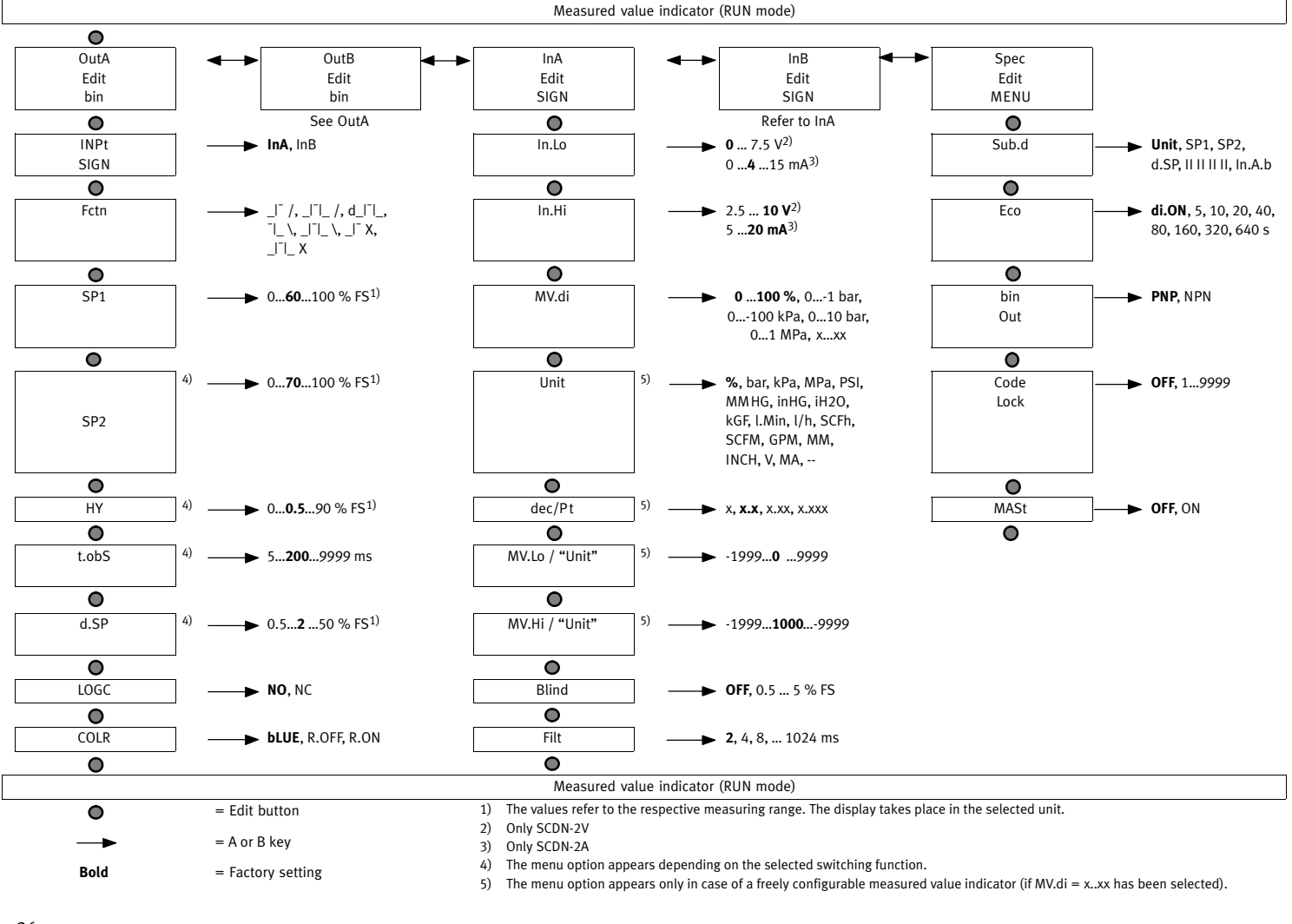

Fig. 26

### 5.11 Teach switching points (TEACH mode)

# $\rightarrow$ <sub>Note</sub>

The process for teach-in is the same for configuring the switching outputs for OutA and OutB. In the following, the process is described using the switching output OutA.

The switching output is always taught to the assigned input. The factory setting for [OutA] and [OutB] is [InA].

Requirement: The signal converter is ready for operation (RUN mode). If the security code is activated, the parameter entry option is blocked: [Lock] flashes.

- Enter the security code ( $\rightarrow$  Chap. 5.5).
- 1. Establish switching function in the EDIT mode ( $\rightarrow$  Chap. 5.6).
- 2. Apply signal value 1.
- 3. Press the A key and Edit button.
- → The current signal value will then be adopted as the first teach-in point (TP1).
- → [t-IN] flashes.
- 4. Apply signal value 2.

- 5. Press the A key and Edit button.
  - → The current signal value will then be adopted as the first teach-in point (TP2).
  - → Switch to the RUN mode.

There is no timeout in the TEACH mode. The signal converter switched to the RUN mode only after the entire teach-in process is ended.

### 6 Operation

Restoring factory settings (restore)

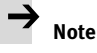

By restoring the factory settings, the current settings are lost.

- 1. Switch off the operating voltage.
- 2. Keep the A and B keys pressed down simultaneously.
- 3. Switch on the operating voltage.
- 4. Additionally press the Edit button.
  - → [Rsto PARM] appears. All parameters are reset to the factory settings
     (→ Fig. 26).

#### 7 Maintenance and care

- 1. Turn off the energy source.
- 2. Clean the signal converter with non-abrasive cleaning agents.

6. Repeat point 5 if an additional signal converter should be parameterised.

- 7. Press the Edit button briefly.
  - ➔ Switch to the RUN mode.

### 8 Disassembly

1. Turn off the energy source.

2. Disconnect the ports from the signal converter.

3. Loosen the mountings.

### 9 Fault clearance

| Malfunction                       | Possible cause                                                  | Remedy                                                                                                  |
|-----------------------------------|-----------------------------------------------------------------|----------------------------------------------------------------------------------------------------|
| No display                        | No operating voltage or<br>impermissible operating voltage      | <ul> <li>Apply permissible operating<br/>voltage</li> </ul>                                             |
|                                   | Electrical connections swapped                                  | <ul> <li>Connect the device in accordance<br/>with the circuit diagram</li> </ul>                       |
|                                   | Device defective                                                | Replace device                                                                                          |
| Indicator or<br>switching output  | Short circuit or overload at the<br>output                      | Eliminate short circuit or overload                                                                     |
| does not react in accordance with | Incorrect switching point taught<br>(e.g. at 0 bar)             | Repeat teaching procedure                                                                               |
| the settings                      | Device defective                                                | Replace device                                                                                          |
|                                   | Parameter incorrect                                             | <ul> <li>Reset to factory settings</li> </ul>                                                           |
| [Er01] / [FAIL] <sup>1)</sup>     | Device defective                                                | Replace device                                                                                          |
| [Er02] / [ASIC] 1)                | Device defective                                                | Replace device                                                                                          |
| [Er09] / [UndR] <sup>2)</sup>     | Measuring range InA undershot                                   | Comply with the measuring range                                                                         |
| [Er10] / [OVER] <sup>2)</sup>     | Measuring range InA exceeded                                    | <ul> <li>Comply with the measuring range</li> </ul>                                                     |
| [Er11] / [UndR] <sup>2)</sup>     | Measuring range InB undershot                                   | Comply with the measuring range                                                                         |
| [Er12] / [OVER] <sup>2)</sup>     | Measuring range InB exceeded                                    | <ul> <li>Comply with the measuring range</li> </ul>                                                     |
| [Er20] / [tEMP] <sup>3)</sup>     | Switch driver temperature error                                 | <ul><li>Check operating conditions</li><li>Replace device</li></ul>                                     |
| [Er21] / [SHRt] <sup>3)</sup>     | Short circuit at OutA                                           | Eliminate short circuit                                                                                 |
| [Er22] / [SHRt] <sup>3)</sup>     | Short circuit at OutB                                           | Eliminate short circuit                                                                                 |
| [Err] / [bUSY]                    | OutA is switched active                                         | Check device settings                                                                                   |
| [Err] / [ld]                      | Device ID error,<br>Geräte unterschiedlicher Typen<br>verwenden | <ul> <li>When replicating, use signal<br/>converters with the same type<br/>(same device ID)</li> </ul> |
| [Err] / [COMM]                    | IO-Link <sup>®</sup> communication error                        | <ul> <li>Check the line of OutA</li> <li>Check the settings of the device signal converter</li> </ul>   |

1) Display flashes red

The error is triggered when the signal input is assigned to the switching output
 Display illuminated red

Fig. 27

### 10 Accessories

Accessories: → www.festo.com/catalogue

### 11 Technical data

| SCDN-                                    |             | 2 V                                    | 2 A              |
|------------------------------------------|-------------|----------------------------------------|------------------|
| General remarks                          |             |                                        |                  |
| Approval certificate                     |             | c UL us – Listed (OL)                  |                  |
|                                          |             | RCM                                    |                  |
| CE marking (→ Declaration of conformity) |             | According to EU-EMV-                   | RL <sup>1)</sup> |
| Note on materials                        |             | RoHS compliant                         |                  |
| Input signal/measuring element           |             | 1                                      |                  |
| Measured variable                        |             | Voltage                                | Current          |
| Input type                               |             | Against GND                            |                  |
| Signal range                             | [V]<br>[mA] | 010                                    | - 0. 20          |
| Input impedance                          | [Ω]         | 80000                                  | 250              |
| Ambient temperature                      | [°C]        | 0 +50                                  |                  |
| Max. permissible relative humidity       | [% RH]      | 85                                     |                  |
| Max. current consumption                 | [mA]        | 220                                    |                  |
| Output, general                          |             |                                        |                  |
| Accuracy                                 | [% FS]      | ±0.5                                   |                  |
| Repetition accuracy                      | [% FS]      | ±0.2                                   |                  |
| Switching output                         |             | 1                                      |                  |
| Switch-on/switch-off time                | [ms]        | Typ. 1, max. 2                         |                  |
| Max. output current                      | [mA]        | 100                                    |                  |
| Capacitive load maximum DC               | [nF]        | 100                                    |                  |
| Voltage drop                             | [V]         | Max. 2.2                               |                  |
| Pull-down/pull-up resistor               |             | PNP: integrated<br>NPN: not integrated |                  |
| Inductive protective circuit             |             | Yes                                    |                  |
| Short circuit protection                 |             | Yes                                    |                  |
| Overload protection                      |             | Yes                                    |                  |
| Electronics                              |             |                                        |                  |
| Operating voltage range DC               | [V]         | 15 30                                  |                  |
| Idle current                             | [mA]        | Max. 20                                |                  |
| Ready-state delay                        | [ms]        | Typically 80                           |                  |
| Reverse polarity protection              |             | All connections                        |                  |
| Mechanical safety                        |             |                                        |                  |
| Housing material                         |             | PA reinforced                          |                  |
| Keypad material                          |             | TPE-O                                  |                  |
| Display/operation                        |             | I                                      |                  |
| Threshold value setting range            | [% FS]      | 0 100 (recommende                      | d range 1 99)    |

| SCDN-                                                | 2 V                                | 2 A            |
|------------------------------------------------------|------------------------------------|----------------|
| Immissions/emissions                                 |                                    |                |
| Storage temperature [°C]                             | -20 +80                            |                |
| Degree of protection (in accordance with EN 60529)   | IP40                               |                |
| Protection class (in accordance with DIN VDE 0106-1) | 111                                |                |
| Shock resistance (in accordance with EN 60068-2)     | 30 g acceleration with (half-sine) | 11 ms duration |
| Vibration resistance (in accordance with EN 60068-2) | 10 60 Hz: 0.35 mm /                | 60 150 HZ: 5 g |

 The SCDN is protected against electrostatic discharge according to DIN EN 61000-4-2:2009-12. During the discharge of the charge, a maximum signal influence of 4 % FS can occur.

### Fig. 28

### UL Electrical and environmental ratings

| Input voltage                                                                                  | max. 30 V DC, Class 2 |  |
|------------------------------------------------------------------------------------------------|-----------------------|--|
| Input current                                                                                  | max. 0.22 A           |  |
| Power                                                                                          | max. 6.6 W            |  |
| Ambient temperature                                                                            | max. 50 °C /122 °F    |  |
| Pollution degree                                                                               | 3                     |  |
| Humidity range                                                                                 | 85 %                  |  |
| Only for indoor use.                                                                           |                       |  |
| Altitude up to 2000 m. Altitude up to 2000 m or above 2000 m if specified by the manufacturer. |                       |  |
| 5. 20                                                                                          |                       |  |

Fig. 29

### IO-Link®

| Protocol version                  | Device V1.1                                                                                                 |
|-----------------------------------|----------------------------------------------------------------------------------------------------|
| Profiles                          | Smart sensor profile                                                                                        |
| Function classes                  | Binary data channel (BDC)<br>Process data variable (PDV)<br>Identification<br>Diagnostics<br>Teach channel  |
| Communication mode                | COM2 (38.4 kBaud)                                                                                           |
| Port class                        | 0                                                                                                    |
| Process data length IN            | 5 byte                                                                                                    |
| Process data content IN           | 2 bit BDC (measured value monitoring)<br>14 bit PDV (measured value InA)<br>14 bit PDV (measured value InB) |
| IODD, IO-Link® device description | → www.festo.com/sp                                                                                          |

Fig. 30